## **Romexis 3D Image Volume Export Instructions**

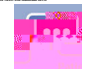

Click on the Patients icon in Romexis to select the volume you want to export.

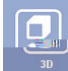

After the **Demographics** screen appears, click on the 3D icon.

Click on the **View Image** button in the menu bar at the top of the screen and wait for the image to come up.

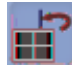

Always reset the image before exporting by clicking on the **Reset** icon shown.

Click on the **Export** icon shown to bring up the Export dialog box (shown below).